#### FAQ – Cómo registrar las máquinas con SINUMERIK

Los colaboradores de Siemens, los fabricantes de máquinas, los distribuidores y los clientes finales pueden realizar el registro de las máquinas herramienta para activar la garantía ampliada a través de la página web MyRegistration siguiendo este documento paso a paso.

#### Guardando el diario de incidencias

El siguiente procedimiento muestra cómo guardar los datos de nuestra máquina en un archivo.

El archivo contiene toda la información sobre el sistema (controlador, accionamientos, motores, licencias, software y hardware, etc.), así como la información introducida en las páginas del diario de incidencias.

¿Cómo llegar al diario de incidencias?

Desde la pantalla principal de SinuTrain pulsa las siguientes teclas en el orden indicado:

|               | NENJ<br>SELECT       | Diag-<br>nóstico                       | Uersión Diario<br>incidenc.                                                                                                    |                                                |
|---------------|----------------------|----------------------------------------|----------------------------------------------------------------------------------------------------|------------------------------------------------|
| Diario in     | cidencias má         | luina                                  | Nº de serie tarjeta CF: ST-P120_HOST                                                                                                    | Cambiar                                        |
| N⁰            | Fecha<br>Hora        | Nombre<br>Empresa/departamento         | Diagnóstico de error/medida                                                                                                    |                                                |
| Nombre/       | 'nº de máquin        | UMC123                                 |                                                                                                    | Nueva                                          |
| Tipo de r     | náquina              | Fresado                                |                                                                                                    | entrada                                        |
| Fabricante    |                      | Clientexxxx                            |                                                                                                    |                                                |
| Distribuid    | lor                  |                                        |                                                                                                    | Buscar                                         |
| Cliente final |                      |                                        |                                                                                                    |                                                |
| 3             | 08.06.22<br>08:30:05 | 06.22 MC32<br>38:05 Soporte de Siemens | La bomba de refrigerante no funciona. El<br>estado del PLC muestra que Q5.8 es alto pero<br>el contactor no tiene energia. No hay voltaje<br>del modulo de salida. No se reviso si hay un<br>cortocircuito entre el modulo de salida y el<br>contactor. La bobina del contactor y el<br>dispativo da curversio tembino esten bino | 1.ª PeM<br>finalizada<br>2.ª PeM<br>finalizada |
|               |                      |                                        | Reemplazado el modulo de salida/entrada.<br>Bomba de refrigerante ahora funcionando                                                                                                    | Limpiar                                        |
| 2             | 08.06.22<br>08:23:19 | 2.SETUP                                | 2.ª PeM (puesta en marcha por parte del<br>cliente final) finalizada                                                                                                    |                                                |
| 1             | 08.06.22<br>08:22:31 | 1.SETUP                                | 1.ª PeM (puesta en marcha por parte del<br>constructor de la máquina) finalizada                                                                                                    | _                                              |
|               |                      |                                        |                                                                                                    | «                                              |
|               | _                    |                                        |                                                                                                    | Volver                                         |

El procedimiento de guardado debe realizarse después de la entrega de la máquina y/o después de una entrada de datos en el diario de incidencias (por ejemplo, tras una visita del servicio técnico).

Para guardar los datos en un archivo, desde la pantalla anterior, primero localiza y después pulsa la tecla "Guardar".

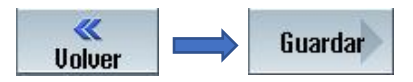

El archivo debe guardarse en la carpeta predeterminada "Datos de versión" como procedimiento estándar para garantizar que haya una copia disponible localmente.

El archivo se cargará en el sitio web de registro online a través de un PC externo, por lo que también deberá guardarse en un dispositivo USB/CF externo.

| Guardar información de versión: selecci | onar doi | nde se arch | iva.           |
|-----------------------------------------|----------|-------------|----------------|
| 🖨 🗁 Datos de versión                    |          |             |                |
| Unidad local                            | 819      | 08.06.22    | 08:23:15       |
| C:/Siemens//hmi/user/sinumerik/hmi/data |          |             | Libre: 42.5 GB |
| OK                                      |          |             |                |

El archivo recibe un nombre por defecto utilizando los datos almacenados en la página de información de la máquina. Este nombre puede cambiarse. También se puede añadir un comentario.

Se crean dos archivos por defecto: datos de la versión y datos de la configuración.

El archivo "Datos de versión (.TXT)" es un archivo de texto y contiene detalles sobre las versiones del controlador, los accionamientos, etc.

El archivo "Datos de configuración (XML)" es un archivo xml y contiene más información sobre todo el sistema, incluidas las entradas del diario de incidencias. Este archivo es el que debe cargarse en la base de datos a través de Internet.

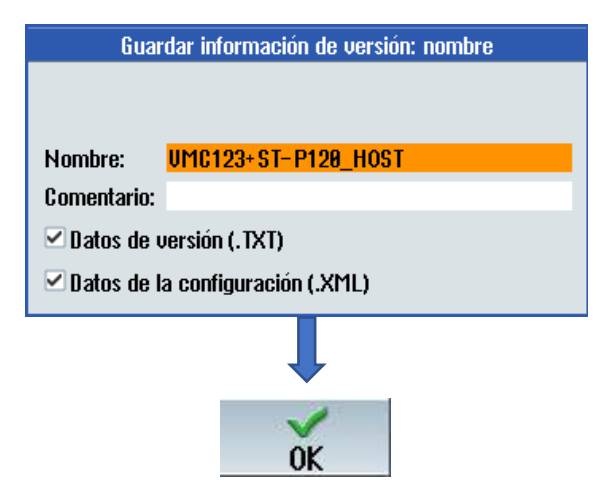

La información se guardará ahora.

| Datos de versión Guardar |  |
|--------------------------|--|
| Basesystem               |  |
|                          |  |
|                          |  |
|                          |  |

En este ejemplo, los archivos se guardan en la carpeta "Datos de versión". PCU50/IPC: C:\ProgramData\Siemens\MotionControl\user\sinumerik\hmi\data\version NCU: System CF card\user\sinumerik\hmi\ data\version

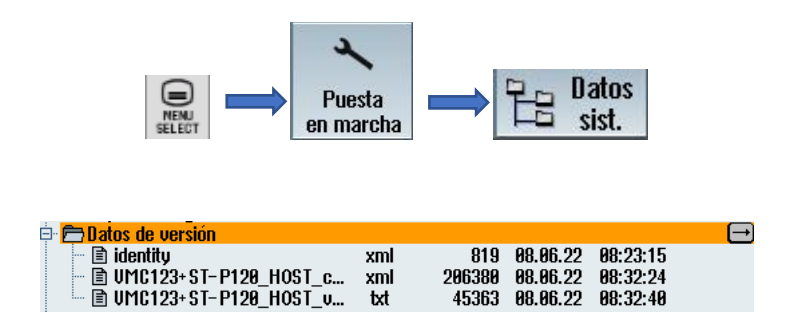

El archivo puede abrirse para su visualización en el área de "Datos de sistema":

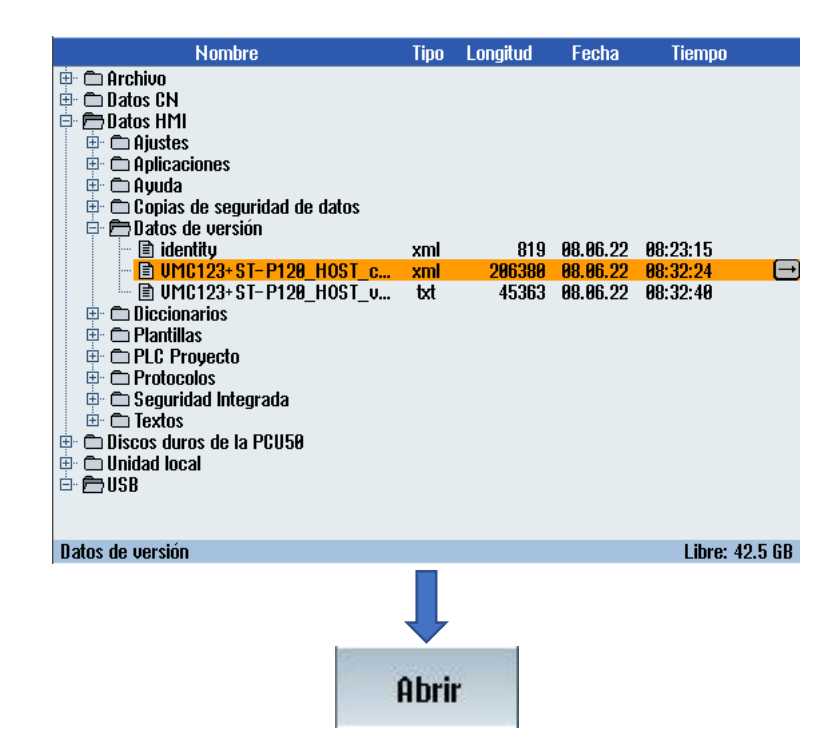

La información que se introdujo a través de la pantalla del diario de incidencias se almacena ahora en el archivo XML.

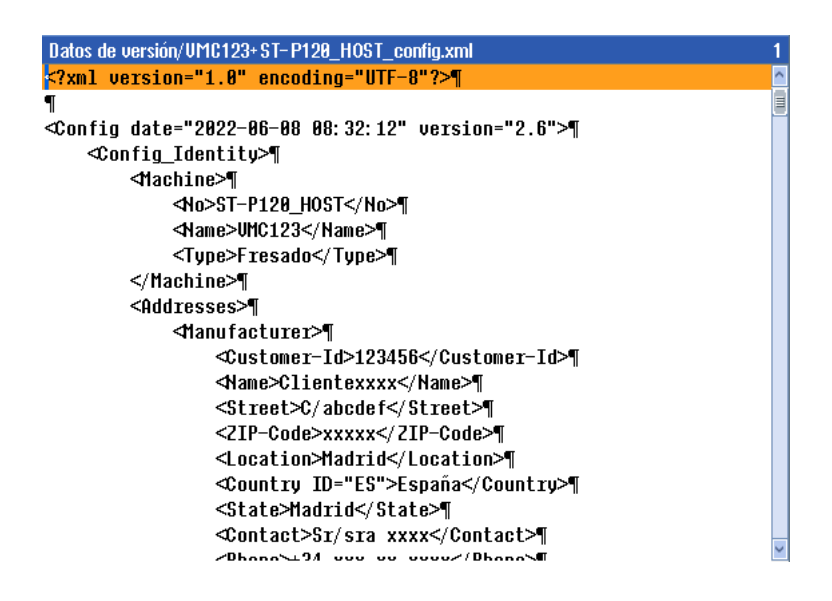

Las descripciones de las visitas del servicio técnico se encuentran al final del archivo:

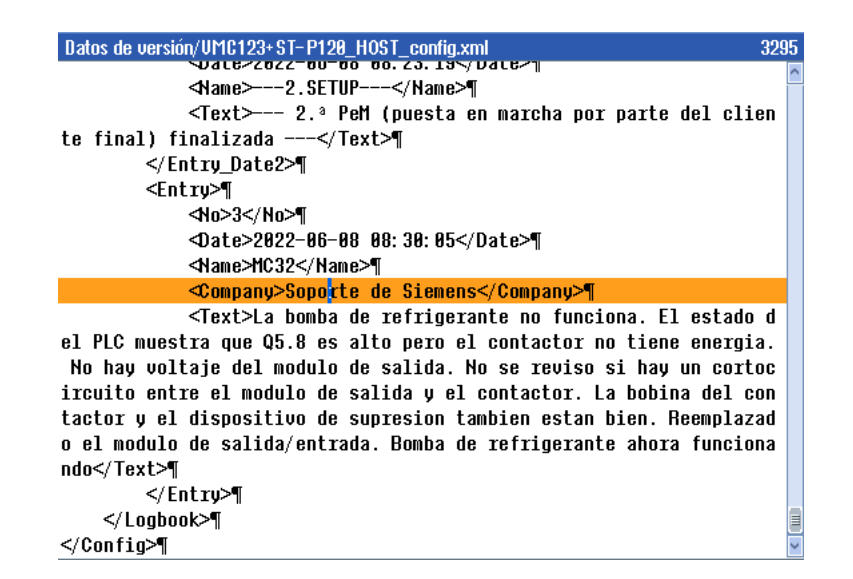

El archivo se cierra con la siguiente selección de teclas.

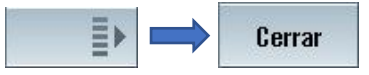

#### **MyRegistration**

#### https://myregistration.siemens.com/

MyRegistration es una página web destinada al registro de productos, máquinas (como máquinas herramienta, máquinas de producción y otros sistemas de automatización con todos sus productos constitutivos) y sistemas de control de procesos.

1. En la pestaña "Nuevo registro", selecciona la opción "Máquina herramienta".

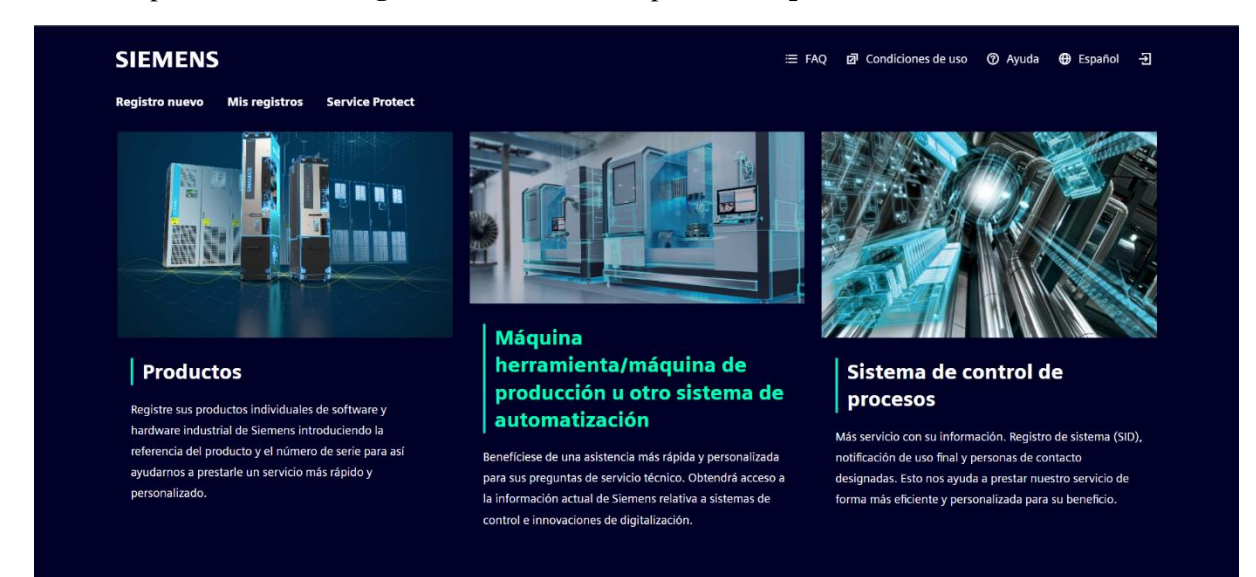

2. Para acceder a esta página, deberás acceder a tu cuenta en el sitio web Siemens Industry Online Support (SIOS) o registrarte si aún no tienes una.

#### SIEMENS

| Are you already registered? |                                   | First time here?                                                                                                    |  |  |
|-----------------------------|-----------------------------------|----------------------------------------------------------------------------------------------------|--|--|
| Login<br>Password           |                                   | Register now to use the full range of functionality of the<br>Internet appearance of Siemens. For each of the<br>different applications only one registration is required! |  |  |
|                             | > Forgotten your password/ login? | > Yes, I would like to register now.                                                                                                    |  |  |
|                             | Login                             |                                                                                                    |  |  |

3. En el caso de las máquinas CNC con SINUMERIK Operate (SINUMERIK 828D y SINUMERIK 840D sl), la forma más sencilla de registrar todos los productos a la vez es a partir del archivo XML, que debe guardarse desde la máquina en un medio de almacenamiento externo (por ejemplo, una memoria USB). Con este archivo guardado, simplemente arrástralo al campo de abajo. Para el SINUMERIK 808D, los productos deben añadirse manualmente.

| i≡ FAQ 🎯 Ayuda 🔂 Español 📩 Perez, Jorg                                                                                       |
|----------------------------------------------------------------------------------------------------|
| quina de producción u otro sistema de                                                                                        |
| Escanear una máquina herramienta<br>Utilice la cámara de su equipo para escanear uno o varios códigos QR o códigos de barras |
| A                                                                                                    |
|                                                                                                    |

- 4. Rellena la información solicitada:
  - Nombre y número de la máquina
  - Grupo principal de productos (tipo de SINUMERIK)
  - Número de serie de la tarjeta CF (por ejemplo, 000060XXXXXXXXX) o, en el caso del SINUMERIK 808D, el número de serie de la PPU que empieza por "ZVN" (por ejemplo, ZVNXXXXXXX)
  - Fecha de la primera puesta en marcha, de la segunda puesta en marcha y del inicio de la producción en el cliente final.

| 1. Sistema - Identific               | ación                                            |                                            |                                            |
|--------------------------------------|--------------------------------------------------|--------------------------------------------|--------------------------------------------|
| Máquina herramienta/máquina de produ | cción                                            |                                            |                                            |
| VC0852                               |                                                  |                                            | -                                          |
| Número del equipo                    | * Nombre del equipo<br>VC0852                    | Grupo principal de productos Miscellaneous | Número de serie CF<br>000060155144B10000E0 |
| Información adicional —              |                                                  |                                            |                                            |
| Fecha de entrega                     | Fin de la primera puesta en marcha<br>09/10/2019 | Fin de la puesta en marcha<br>01/25/2022   | Inicio de la producción                    |
| Tecnologia<br>Machine Tool Systems   |                                                  | Versión de software                        |                                            |
| Comentarios                          |                                                  |                                            |                                            |
| 0/2000                               |                                                  |                                            | h                                          |

En la parte inferior podrás ver el listado de todos los componentes registrados. Comprueba que son correctos.

En caso de tener un SINUMERIK 808D introduce todos los componentes de tu máquina de forma manual.

5. En la parte inferior de la página pulsa siguiente y añade el fabricante, el distribuidor y el cliente final en "Añadir nuevo/editar empresas" y, a continuación, selecciona la empresa y tu rol en relación con la máquina, indicando tu empresa en la casilla "¡Ese soy yo!" Por último, introduce la dirección de correo electrónico de tu contacto de Siemens.

| ⊘ 1. Sistema - Identificación     |                  | ② 2. Información del socio |  | 3. Información de registro |                                 |                   |
|-----------------------------------|------------------|----------------------------|--|----------------------------|---------------------------------|-------------------|
| 2. Inforr                         | nación del socio |                            |  |                            | <b>≡ Agregar empresas nueva</b> | s/editar empresas |
|                                   |                  |                            |  |                            |                                 |                   |
| * Rol de socio<br>Fabricante / OE | м                |                            |  |                            |                                 |                   |
| Ese soy yol                       | * Empresa        |                            |  |                            |                                 |                   |
| I register for this partner!      | Apellido         |                            |  |                            |                                 |                   |
| + Agregar so                      | cio              |                            |  |                            |                                 |                   |

- 6. Comprueba si toda la información se ha rellenado correctamente en "Información de registro" y, a continuación, haz clic en "Enviar" para cargar el registro en el sistema.
- 7. Después de ser procesado por el sistema, el registro se generará en la pestaña "My Registrations" y se enviarán correos electrónicos para notificar sobre el estado del registro y el certificado de garantía OSS. La garantía OSS no aplica a SINUMERIK 840D sl.

Si tienes alguna duda, ponte en contacto con tu contacto en Siemens.